# LOHNARBEITEN

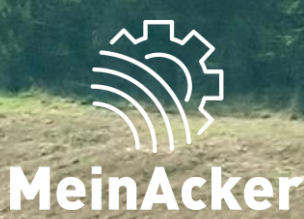

## Belegübersicht // Stand: 15.04.2025

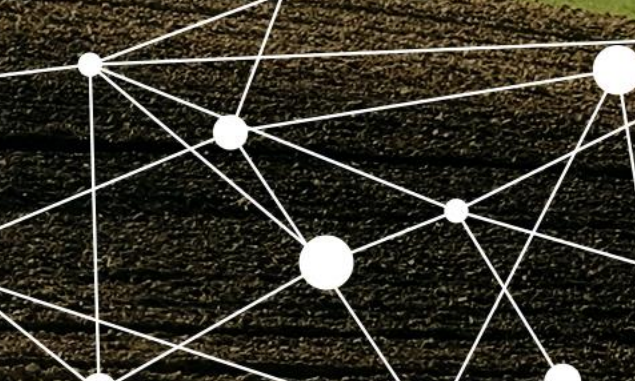

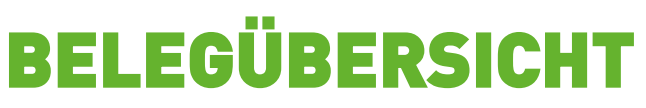

#### Allgemeines

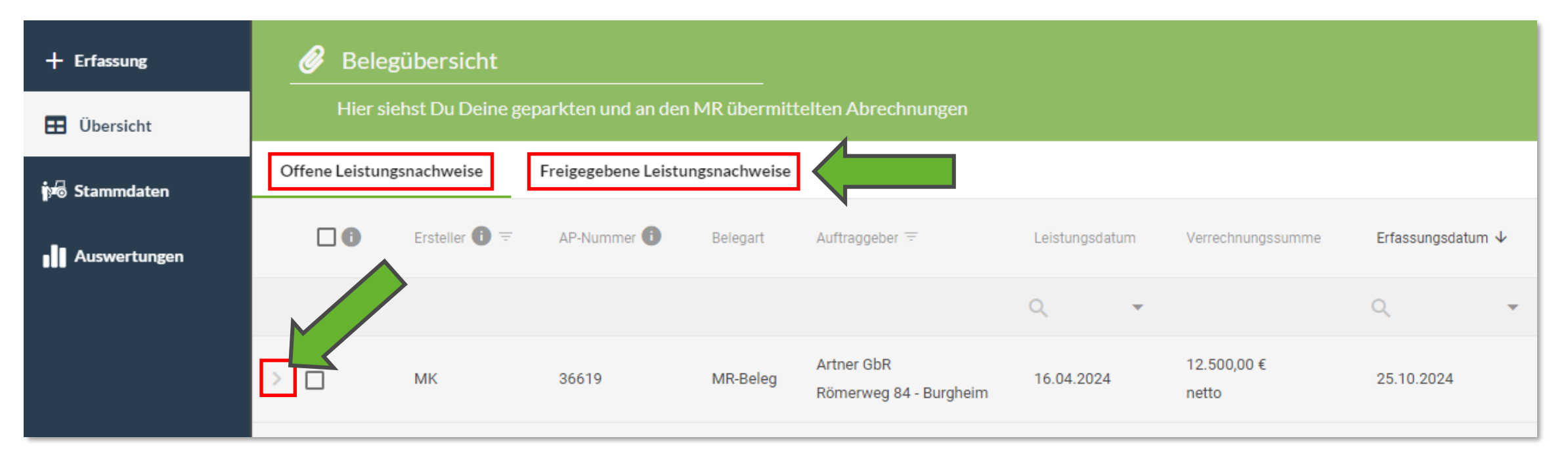

In der Übersicht wird zwischen "offenen" und "freigegebenen" Leistungsnachweisen unterschieden. Die offenen Leistungsnachweise siehst nur du. Sie können nur von dir bearbeitet, gelöscht oder an deinen Maschinenring zur Abrechnung freigeben werden. Sobald die Belege in den freigegebenen Leistungsnachweisen sind, kannst du diese nicht mehr bearbeiten oder löschen und dein Maschinenring erstellt die Abrechnung. Es kann jeder Beleg mit dem kleinen Pfeil Daufgeklappt werden, sodass du die einzelnen Positionen sehen kannst.

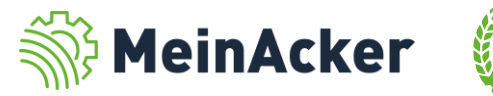

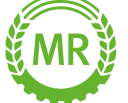

### **BELEGÜBERSICHT** Offene Leistungsnachweise

| ĺ | Offene Leistungsnachwe | Offene Leistungsnachweise         Freigegebene Leistungsnachweise |             |          |                                             |                |                   |                   |                     |                  |                 |               |          |  |
|---|------------------------|-------------------------------------------------------------------|-------------|----------|---------------------------------------------|----------------|-------------------|-------------------|---------------------|------------------|-----------------|---------------|----------|--|
|   | 0                      | Ersteller 🌀 🔻                                                     | AP-Nummer 🚯 | Belegart | Auftraggeber 👻                              | Leistungsdatum | Verrechnungssumme | Erfassungsdatum ↓ | Auftragnehmer $\mp$ | interne BelegNr. | Mein Status 🍘 😤 | Meine Notizen | PSM-Doku |  |
|   |                        |                                                                   | Q           |          |                                             | Q              | <b>i</b> <        | Q                 |                     | Q                |                 |               |          |  |
|   | >                      | JR                                                                | 53273       | MR-Beleg | Buchberger Helga<br>Jahnstraße 8 - Karlshud | 15.04.2025     | 1ó,00€<br>netto   | 15.04.2025        | Bach Thomas         | 12               |                 |               |          |  |

Du kannst nach verschiedenen Informationen filtern, bzw. suchen:

- Ersteller (Kürzel des Erstellers wird angezeigt)
- AP-Nummer (Eindeutige Nummer im Portal)
- Auftraggeber
- Leistungsdatum
- Verrechnungssumme
- Erfassungsdatum
- Auftragnehmer
- Interne Belegnummer
- Mein Status (z.B. Noch prüfen, Geparkt oder Bereit zum Übermitteln)

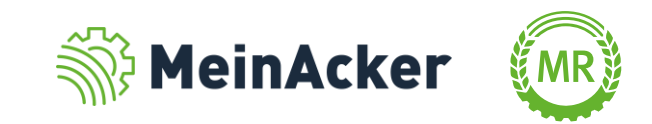

### Offene Leistungsnachweise – Erfassung durch Mitarbeiter

| Offene Leistungsnachweise |                        | Freigegebene Leistungsnachweise |                 |          |                                             |                |                      |                      |                   |                      |
|---------------------------|------------------------|---------------------------------|-----------------|----------|---------------------------------------------|----------------|----------------------|----------------------|-------------------|----------------------|
|                           | •                      | Ersteller 🚺 \Xi                 | AP-Nummer i     | Belegart | Auftraggeber \Xi                            | Leistungsdatum | Verrechnungssumme    | Erfassungsdatum $ u$ | Auftragnehmer \Xi | interne BelegNr.     |
|                           |                        |                                 |                 |          |                                             | Q <b>-</b>     |                      | Q <b>-</b>           |                   | Q                    |
| >                         |                        | МК                              | 36619           | MR-Beleg | Artner GbR<br>Römerweg 84 - Burgheim        | 16.04.2024     | 12.500,00 €<br>netto | 25.10.2024           | Bach Thomas       |                      |
| >                         |                        | тв                              | 14950           | MR-Beleg | Einstein Albert<br>Winkelgasse 23 - Neuburg | 17.04.2024     | 18,00 €<br>netto     | 17.04.2024           | Bach Thomas       |                      |
| >                         | Der Beleg n<br>werden. |                                 | ändigt<br>14920 | MR-Beleg | Artner GbR<br>Römerweg 84 - Burgheim        | 17.04.2024     | 460,00 €<br>netto    | 17.04.2024           | Bach Thomas       |                      |
|                           | 10 20                  | 50 150                          | 1               |          |                                             |                |                      |                      | < 1 2             | 3 4 5 <b>&gt;</b>    |
| 1 v                       | on 50 ausgew           | /ählt                           |                 |          |                                             |                | Belegkontrolle       | 🖥 Löschen 🛷 F        | reigeben 🕁 Kont   | trollliste erstellen |

Falls ein Beleg durch einen Mitarbeiter erfasst wurde, ist dieser mit einem Ausrufezeichen gekennzeichnet und muss durch die Belegkontrolle geöffnet und ggf. vervollständigt werden (die Belegkontrolle kann alternativ auch deaktiviert werden).

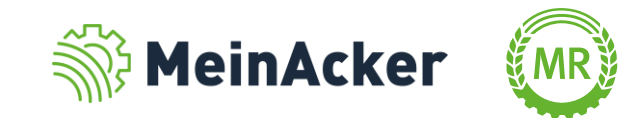

### Offene Leistungsnachweise – Erfassung durch Mitarbeiter

| + Erfassung  | * | VSKZ-Favoriten         |                            |                                                                                                    |
|--------------|---|------------------------|----------------------------|----------------------------------------------------------------------------------------------------|
| 📰 Übersicht  | 8 | Abrechnungs-Set        | S                          |                                                                                                    |
| 🏟 Stammdaten |   | Kundenkartei           | ıd Nachname <sup>®</sup>   | Info: Wenn sich Deine Adressdaten geändert haben,<br>dann informiere bitte Deinen Maschinenring<br>darüber. |
| Auswertungen |   | Meine<br>Einstellungen | r                          | Belegkontrolle deaktivieren 🚺                                                                               |
|              |   |                        | t <sup>*</sup><br>ttobrunn | Erfassung: Kunde vor Artikelauswahl                                                                         |
|              |   |                        |                            | 🗹 Maschinentexte in Abrechnungsbeleg übernehmen 👔                                                           |
|              |   |                        |                            | 19,00% <ul> <li>Korrekturwert f ür Kontrollliste i</li> </ul>                                               |
|              |   |                        |                            | Preise in: Brutto Netto i                                                                                   |

In den Stammdaten kann die Belegkontrolle nach Bedarf deaktiviert werden. So musst du Belege, die von deinen Angestellten erfasst wurden, nicht mehr öffnen und kontrollieren.

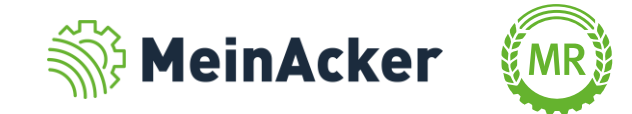

#### Offene Leistungsnachweise – Belege bearbeiten

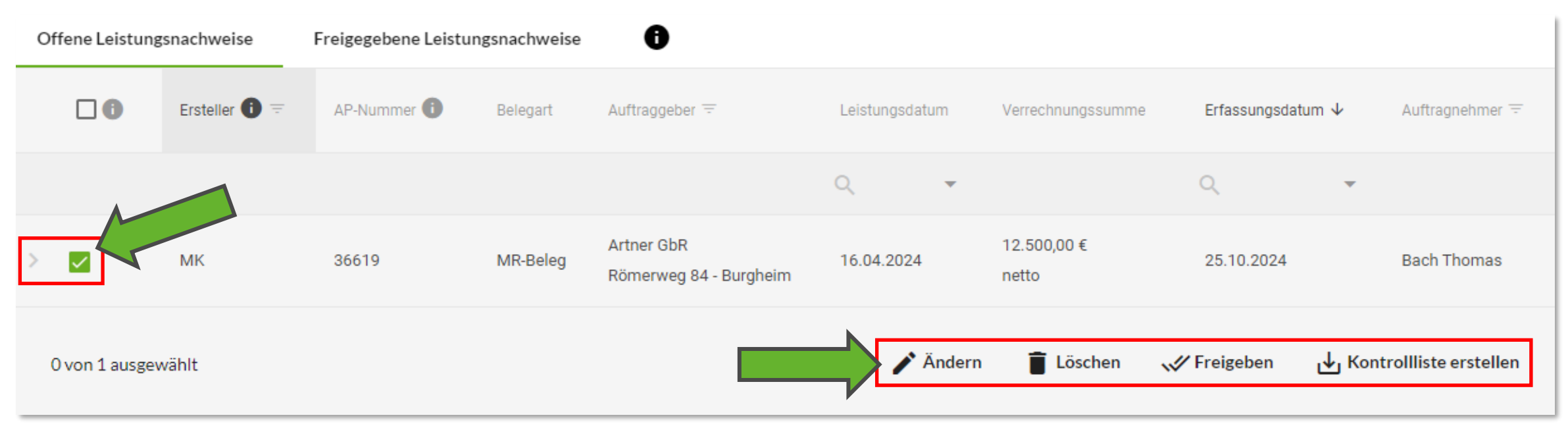

Wählt man einen Beleg per Checkbox aus, hat man verschiedene Möglichkeiten.

- 🖍 Man kann ihn bearbeiten
- 🔋 Man kann ihn löschen
- Man kann ihn an den Maschinenring freigeben
- 🛃 Es kann eine Liste zur Überprüfung erstellt werden

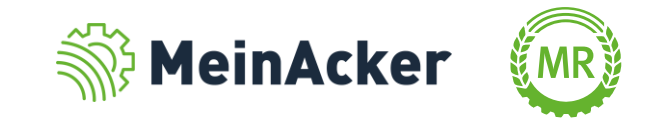

#### Offene Leistungsnachweise – Belege ändern

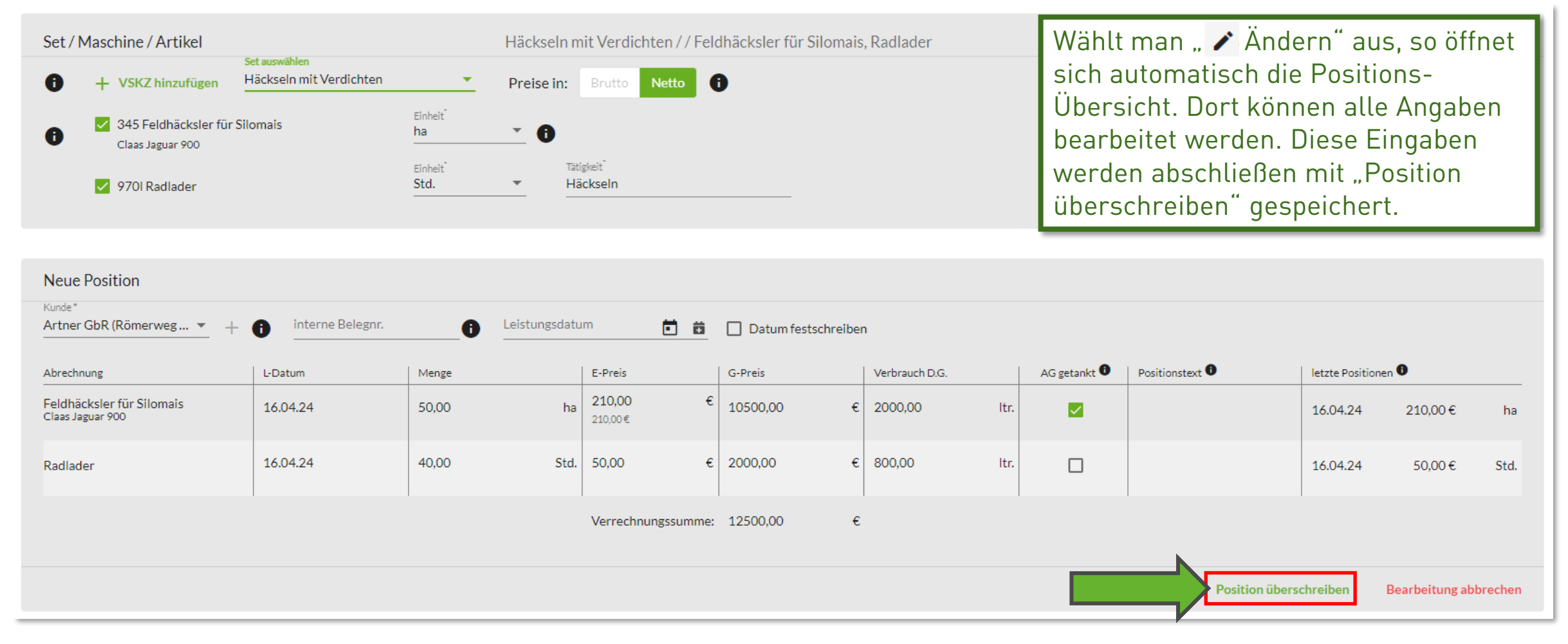

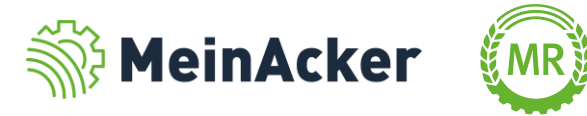

#### Offene Leistungsnachweise – Belege löschen

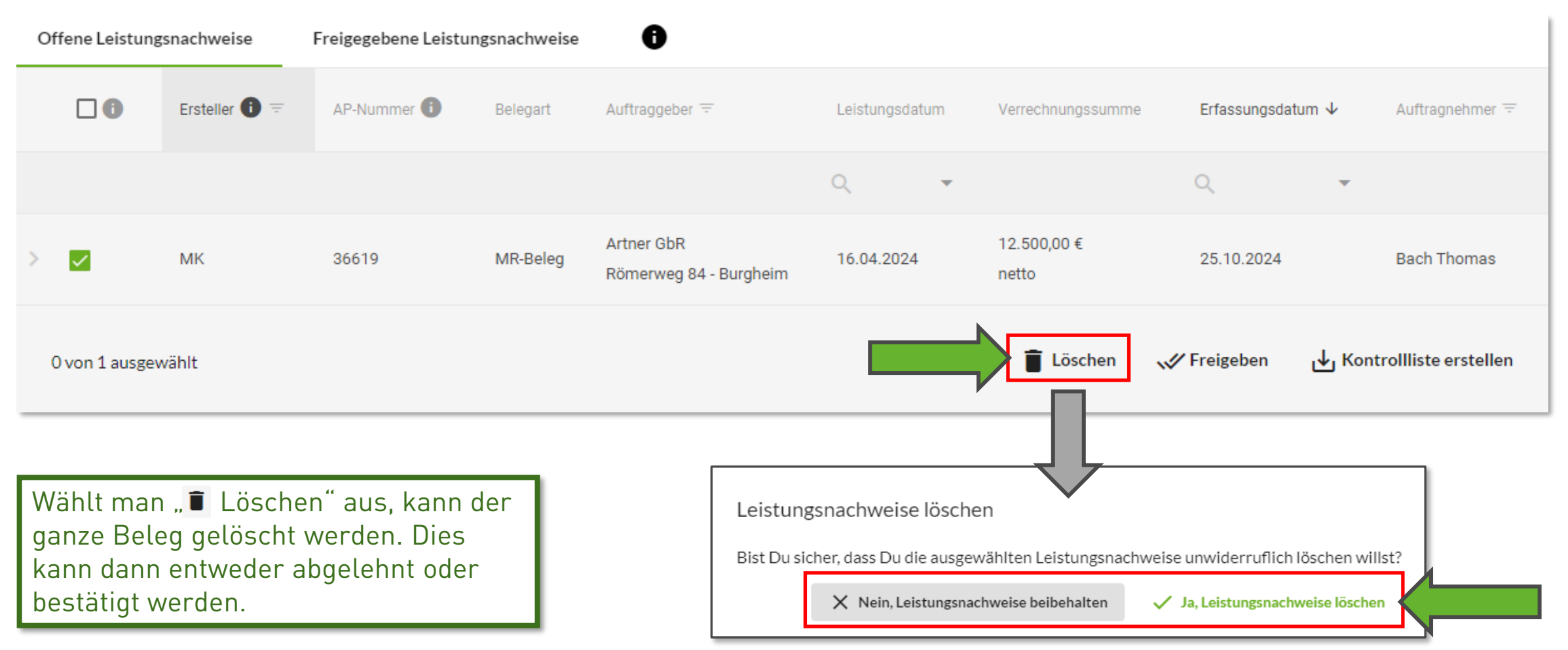

Es können auch mehrere Belege ausgewählt werden. Mit der Mehrfachauswahl wählst du alle Belege der aktuellen Seite aus.

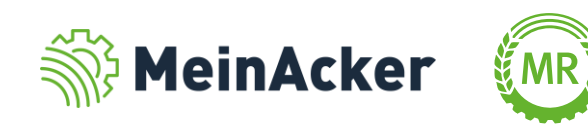

#### Offene Leistungsnachweise – Belege freigeben

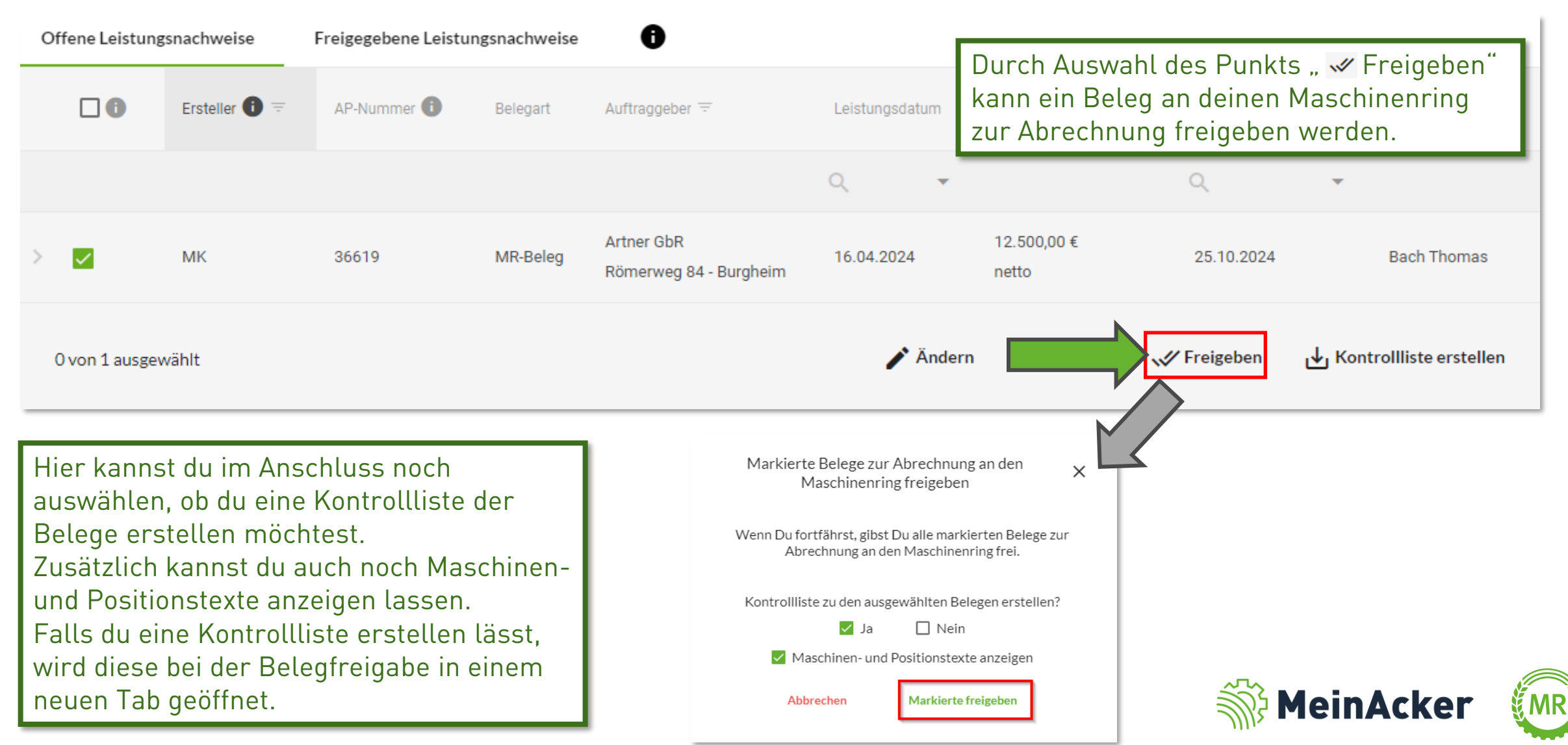

#### Offene Leistungsnachweise – Kontrollliste erstellen

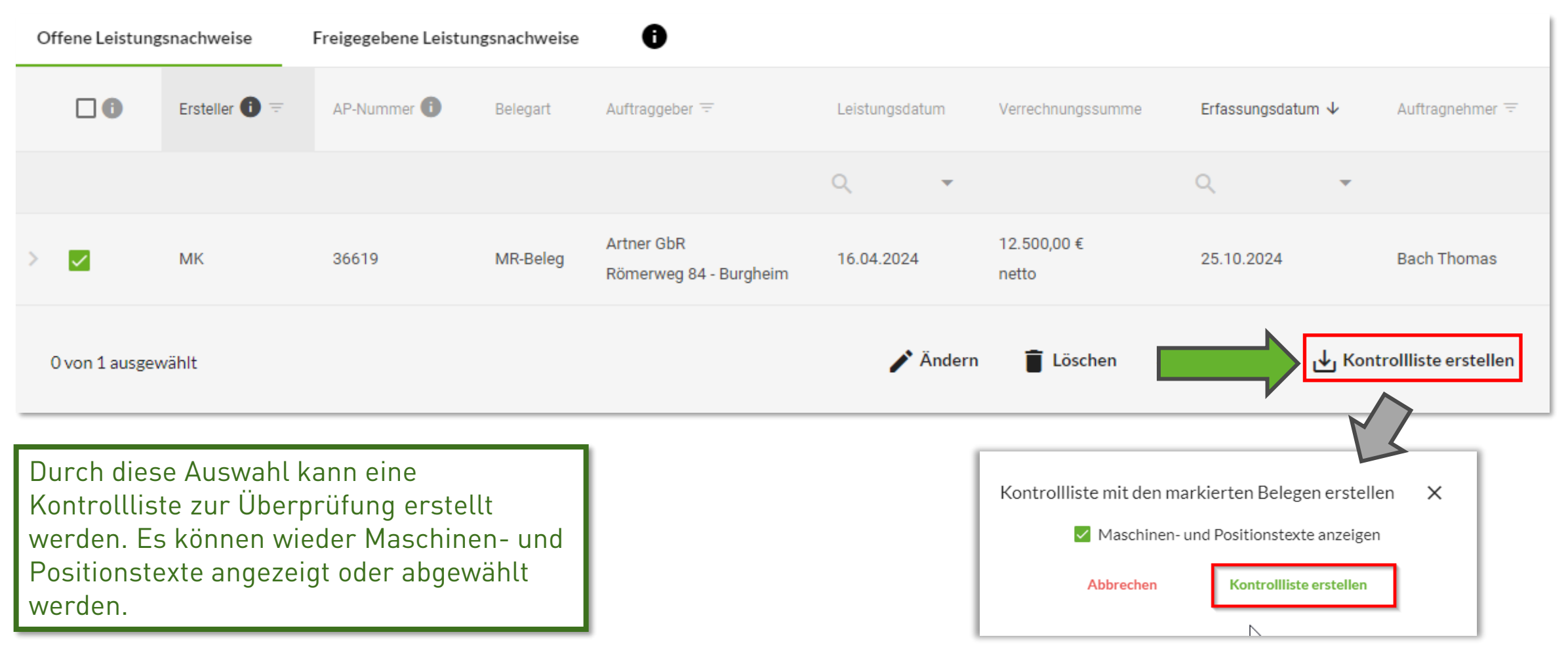

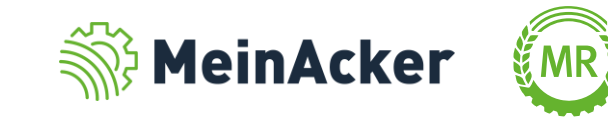

#### Freigegebene Leistungsnachweise

| Offene Leistungsnachweise |                 | Freigegebene Leist | ungsnachweise | 0               |                                             |                |                   |                 |                 |                  |
|---------------------------|-----------------|--------------------|---------------|-----------------|---------------------------------------------|----------------|-------------------|-----------------|-----------------|------------------|
| •                         | Ersteller 🚺 \Xi | AP-Nummer 🚺        | Belegart 个    | Freigegeben am  | Auftraggeber =                              | Leistungsdatum | Verrechnungssumme | Erfassungsdatum | Auftragnehmer 😇 | interne BelegNr. |
|                           |                 |                    |               | Q, <del>-</del> |                                             | Q <b>-</b>     |                   | Q, <del>,</del> |                 | Q                |
| >                         | РВ              | 14898              | MR-Beleg      | 13.05.2024      | Frei Sebastian<br>Gaisbergweg 123 - Neuburg | 16.04.2024     | 468,50 €<br>netto | 16.04.2024      | Bach Thomas     | 1213             |
| >                         | ID              | 16676              | MR-Beleg      | 13.05.2024      | Fischer Rosi<br>Winterstr. 10 - Sulzemoos   | 13.05.2024     | 13,75 €<br>netto  | 13.05.2024      | Bach Thomas     |                  |

Freigegebene Leistungsnachweise können nicht mehr bearbeitet oder gelöscht werden. Dein Maschinenring erstellt für diese eine Abrechnung.

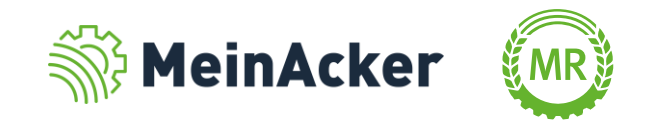

### Freigegebene Leistungsnachweise

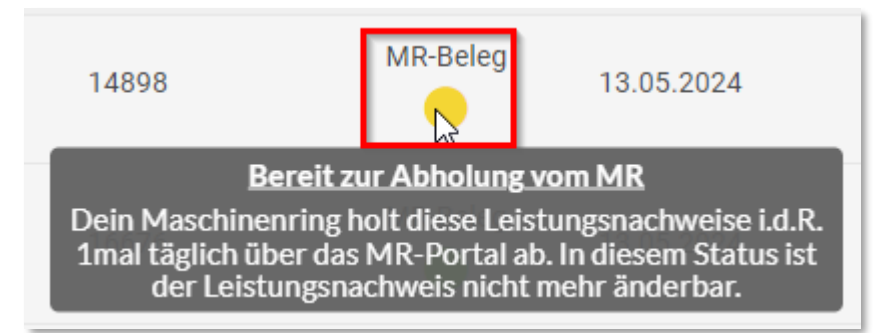

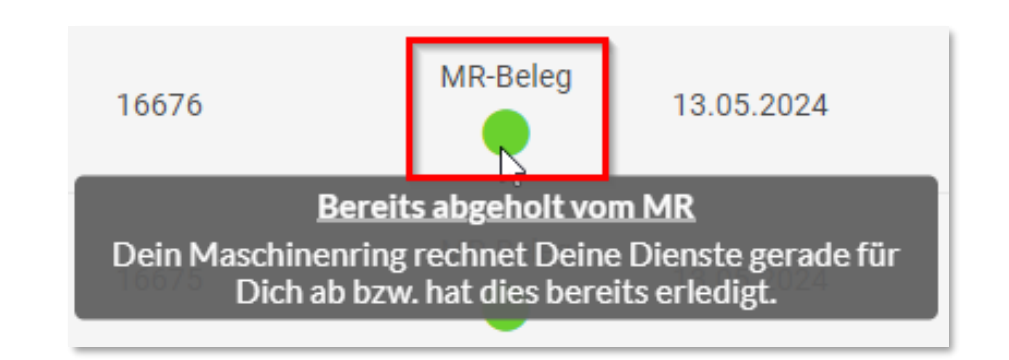

Die freigegebenen Belege sind gekennzeichnet, ob sie bereits von deinem Maschinenring abgeholt wurden. Gelb: Bereit zur Abholung Grün: Bereits abgeholt (Achtung: abgeholt bedeutet nicht unbedingt, dass die Abrechnung durch den MR bereits erstellt wurde.)

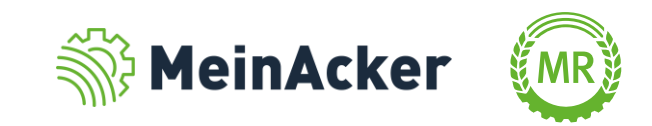

Bundesverband der Maschinenringe e. V. Am Maschinenring 1 86633 Neuburg

**Produktmanagement Digitalisierung** T: +49 (0) 8431 6499 – 4444 apps@maschinenringe.com

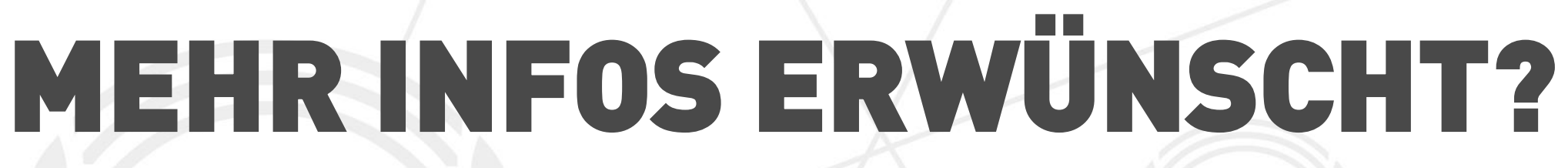

#### Bitte sprich uns an!

Hinweis zu Präsentation/ Vortrag/ Bildmaterial: Ausschließlich zur internen Verwendung!

Der Bundesverband der Maschinenringe e. V. ist Urheber der Präsentation/ des Vortrags/ des Bildmaterials. Sie/Er/Es darf nicht ohne vorherige, schriftliche Zustimmung verwendet, veröffentlicht oder anderweitig in Umlauf gebracht werden.

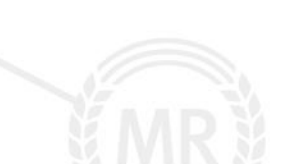